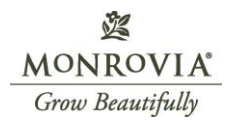

## How to Find a Shot in Garden Gateway:

Example Plant: 45084 AGAPANTHUS BRIDAL VEIL

- 1. Go to Garden Gateway
- 2. "Hit Photography"

|      | 遼MONROVIA                                                                                                    |  |  |  |  |  |  |
|------|----------------------------------------------------------------------------------------------------|--|--|--|--|--|--|
| Home | Orders Retail Prices Confirmed Balance Availability My Account                                                                                                    |  |  |  |  |  |  |
|      | Your Territory Sales Craftsman is<br>Jate C Rusmusser<br>Verter C Rusmusser<br>Verter C Rusmusser                                                                                             |  |  |  |  |  |  |
|      | Phone #1 (503) 750-5042 katie.buswell@monrovia.com                                                                                                    |  |  |  |  |  |  |
|      | jake.rasmussen@monrovia.com                                                                                                    |  |  |  |  |  |  |
|      | MONROVIA<br>Marketing Resources                                                                                                    |  |  |  |  |  |  |
|      | Resources for<br>Retailers<br>A occurs on y b<br>1003.3 40 M07<br>Calendar<br>Calendar<br>C |  |  |  |  |  |  |
|      |                                                                                                    |  |  |  |  |  |  |
|      | Customizable<br>Templates<br>MARTHE VIGLORS<br>MARTHE VIGLORS<br>MARTHE VIGLORS<br>CONTRICTOR VIGLORS<br>CONTRICTOR VIGLORS<br>CONTRICTOR VIGLORS<br>CONTRICTOR VIGLORS<br>CONTRICTOR VIGLORS<br>CONTRICTOR VIGLORS<br>CONTRICTOR VIGLORS<br>CONTRICTOR VIGLORS<br>CONTRICTOR VIGLORS<br>CONTRICTOR VIGLORS<br>CONTRICTOR VIGLORS                                                                                                    |  |  |  |  |  |  |
|      |                                                                                                    |  |  |  |  |  |  |
|      | Logos Bee a Winner Sweet our route was our route was our route was our route was our route was our route was route was subscription and the second route was subscription and the second route was subscription. Second route was subscription and the second route was subscription and the second route was subscription. Second route was subscription and the second route was subscription. Second route was subscription and the second route was subscription and the second route was subscription. Second route was subscription and the second route was subscription. Second route was subscription and the second route was subscription. Second route was subscription and the second route was subscription. Second route was subscription and the second route was subscription. Second route was subscription. Second route was subscripting route was subscription. Sec                                                                                                    |  |  |  |  |  |  |
|      |                                                                                                    |  |  |  |  |  |  |

3. Navigate to the "A" folder, for Agapanthus

| Sales > Sales Documents > Marketing > Watermarked Photo Library |        |   |                                      |              |  |  |
|-----------------------------------------------------------------|--------|---|--------------------------------------|--------------|--|--|
| 00                                                              | Name ~ |   | Modified By ${}^{\scriptstyle \vee}$ | File Size $$ |  |  |
|                                                                 | A      |   | Caroline McCann                      | 196 items    |  |  |
|                                                                 | B      |   | Caroline McCann                      | 107 items    |  |  |
|                                                                 | c      | 8 | Caroline McCann                      | 247 items    |  |  |
| - •                                                             | D      | 8 | Caroline McCann                      | 47 items     |  |  |
| <b>-</b>                                                        | E      | 8 | Caroline McCann                      | 85 items     |  |  |
| <b>-</b> -                                                      | F      |   | Caroline McCann                      | 53 items     |  |  |
| <b>-</b>                                                        | G      |   | Caroline McCann                      | 92 items     |  |  |
| <b>-</b> -                                                      | н      |   | Caroline McCann                      | 228 items    |  |  |
| <b>-</b>                                                        | I      |   | Caroline McCann                      | 43 items     |  |  |
| - <b>-</b>                                                      | J      |   | Caroline McCann                      | 43 items     |  |  |
| - <b>-</b>                                                      | K      |   | Caroline McCann                      | 13 items     |  |  |
|                                                                 | L      |   | Caroline McCann                      | 104 items    |  |  |
| <b>-</b>                                                        | M      |   | Caroline McCann                      | 66 items     |  |  |
| -                                                               | Ν      |   | Caroline McCann                      | 10 items     |  |  |

MONROVIA Grow Beautifully

4. Select the folder you want, in this example "45084 – AGAP BRIDAL VEIL"

| 😢 Share 👄 Copy link 🗟 Add shortcut to My files 🧘 Sync 🛓 Downlo | ad 🧃 Export to Excel \Rightarrow Power Apps 🗸 🖓 Automate 🗸 |
|----------------------------------------------------------------|------------------------------------------------------------|
| 43526 - ARMERIA X DREAMERIA DRMLND PPA                         | Caroline McCann 4 items                                    |
| 43566 - ALST COLORITA R KATIANA                                | Caroline McCann 2 items                                    |
| 43567 - ALST COLORITA R MULAN                                  | Caroline McCann 4 items                                    |
| 43680 - ASTILBE X CHOCO SHOGUN PP26430                         | Caroline McCann 6 items                                    |
| 43681 - ASTILBE LOLLYPOP                                       | Caroline McCann 2 items                                    |
| 43682 - ASTILBE VISIONS VOLCANO                                | Caroline McCann 1 item                                     |
| 44087 - AGASTACHE POQUITO™ BUTTER YELLOW PP                    | Caroline McCann 1 item                                     |
| 44177 - AGASTACHE MORELLO                                      | Caroline McCann 2 items                                    |
| 🔿 📔 44255 - AGAP HYB FIREWORKS PP                              | 🖻 🏠 Caroline McCann 1 item                                 |
| 44304 - ASCLEPIAS LIN MONARCH MAGNET                           | Caroline McCann 2 items                                    |
| 44343 - AUBRIETA GLACIER TM SKY BLUE                           | Caroline McCann 4 items                                    |
| 44344 - AUBRIETA GLACIER TM VIOLET                             | Caroline McCann 2 items                                    |
| 44345 - AUBRIETA GLACIER TM RED                                | Caroline McCann 1 item                                     |
| 44437 - ASTILBE 'HAPPY DAY'                                    | Caroline McCann 2 items                                    |
| 44438 - ASTILBE 'WONDERFUL DAY'                                | Caroline McCann 4 items                                    |
| 44613 - ASTILBE SUNNY DAY                                      | Caroline McCann 4 items                                    |
| 44705 - AGAVE GEM 'GREEN SURPRISE'                             | Caroline McCann 1 item                                     |
| 44942 - AGASTACHE KUDOS™ RED PP                                | Caroline McCann 1 item                                     |
| 45029 - ASTRANTIA STAR OF MAGIC PP26893                        | Caroline McCann 2 items                                    |
| 45084 - AGAP BRIDAL VEIL <sup>M</sup> PPAF                     | Caroline McCann 2 items                                    |

5. Select the shots you need, and hit Download

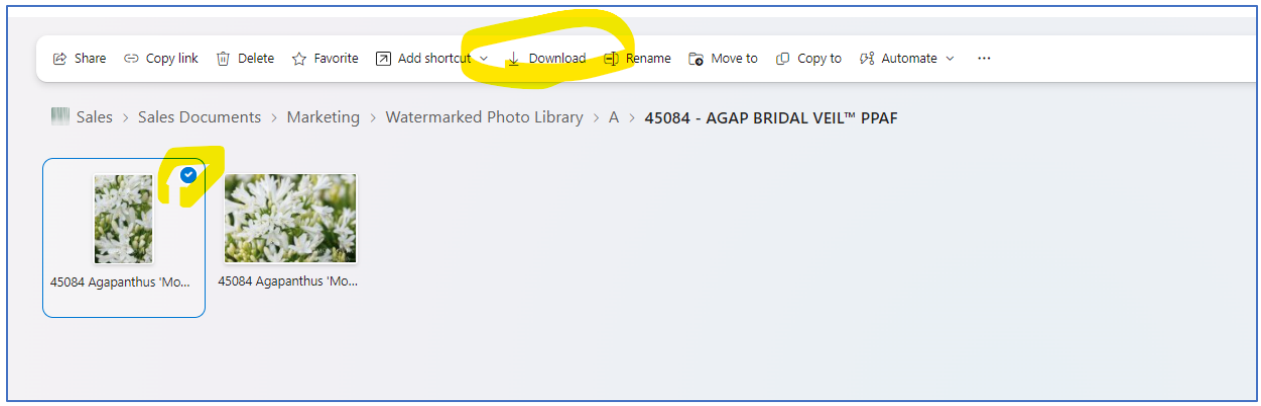

All done!

## **Pro-Tips:**

- Hold down the CTRL and F buttons on your keyboard to bring up the Find function while looking for specific plants, I typically search the item number for quick location

- Download one shot at a time